## Vejledning til redigering af eksisterende kurser i Kursuskataloget - F20

Alle eksisterende kursusbeskrivelser for kurser, der afvikles i forår 2020 ligger i en mappe ved navn *Opdatering af kurser Forår 2020*. Linket til mappen fås af din uddannelsesansvarlige/uddannelsesleder. Kursusbeskrivelserne for kurser, der blev afviklet forår 2018, efterår 2018 og forår 2019 ligger i mappen *Tidligere års kurser*.

Du finder sine kurser ved at følge nedenstående sti: **Navigation:** Termin  $\rightarrow$  Institut/Center  $\rightarrow$  Uddannelse  $\rightarrow$  Eksisterende kurser  $\rightarrow$  Kursusnavn

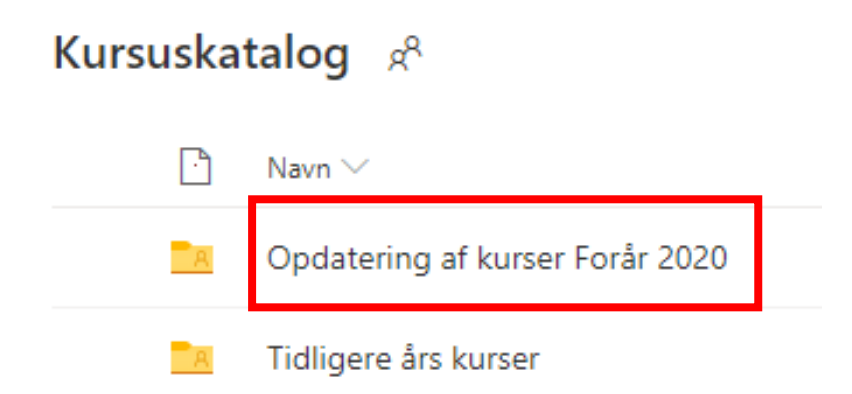

## Kursuskatalog > Opdatering af kurser Forår 2020 gR

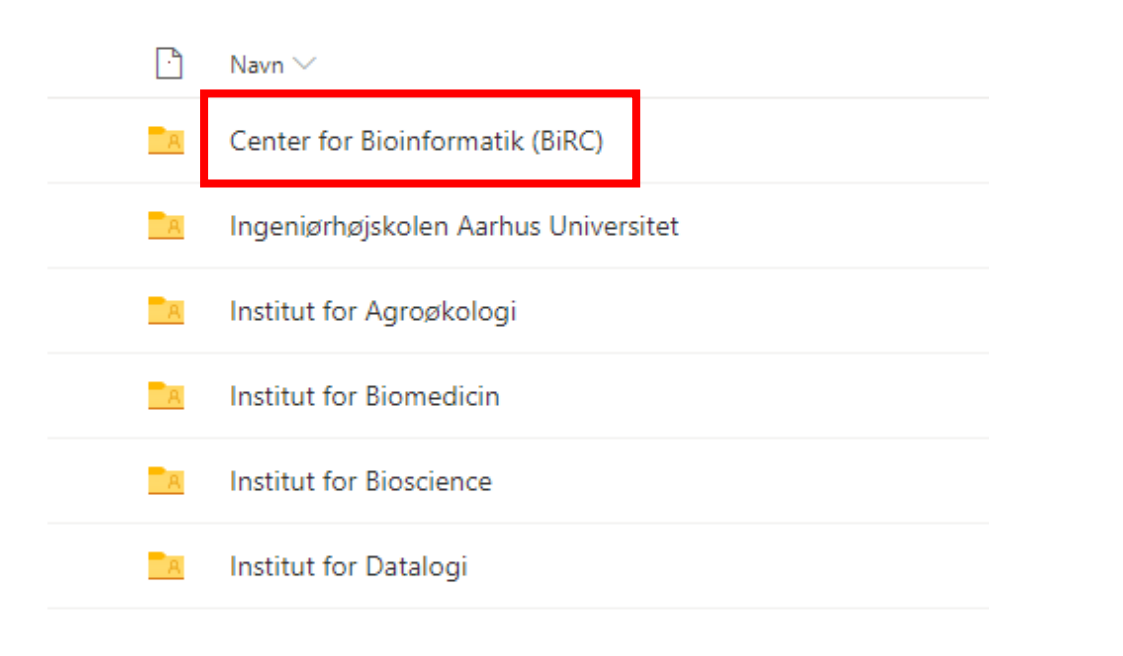

Kursuskatalog > Opdatering af kur... > Center for Bioinformatik (BiRC) x<sup>R</sup>

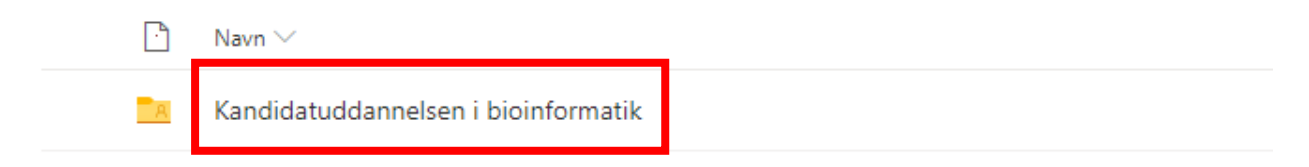

| 🖻 Navn 🗸                    | Ændret $\smallsetminus$  |      |
|-----------------------------|--------------------------|------|
| Eksisterende Kurser F19     | For 6 dage s             | iden |
| Nye Kurser                  | For 6 dage s             | iden |
| 📕 Ændrede og Rettede Kursus | eskrivelser For 6 dage s | iden |

Kursuskatalog > Opdatering af kur... > Center for Bioinfo... > Kandidatuddannelsen i bioinformatik 🥵

··· Opdatering af kur... > Center for Bioinfo... > Kandidatuddannel... > Eksisterende Kurser F19 🕫

| Ŀ | Navn $\sim$                                             | Ændret $\smallsetminus$ |
|---|---------------------------------------------------------|-------------------------|
| W | Genome-Scale Algorithms.docx                            | For 6 dage siden        |
| W | Next-Generation Sekventering.docx                       | For 6 dage siden        |
| W | Populationsgenetik på genomer.docx                      | For 6 dage siden        |
| W | Projekter i bioinformatik.docx                          | For 6 dage siden        |
| W | Speciale - 30 ECTS - Bioinformatik.docx                 | For 6 dage siden        |
|   | Statistical and Machine Learning in Bioinformatics.docx | For 6 dage siden        |

Kursusbeskrivelsen hentes ved at vinge af i cirklen ud for kursusbeskrivelsen og herefter klikke på Download i menulinjen.

| 🗃 Åbn 🗸 🔽 Download                |                                |
|-----------------------------------|--------------------------------|
| ··· Opdatering af kur > Center fo | or Bioinfo > Kandidatuddannel. |
| 🗅 Navn 🗸                          |                                |
| Genome-Scale Algorithms.docx      |                                |
|                                   |                                |

Kursusbeskrivelsen kan herefter redigeres i Microsoft Word (**ikke Word Online**!). Husk at slå **track changes til**, således alle ændringer bliver registreret. Gem filen lokalt på din egen computer.

Husk at navngive kursusbeskrivelsen, så det gældende årstal og termin fremgår af titlen, fx Organisk kemi II: Reaktionsmekanismer, Forår 2020.

Efter endt redigering uploades den redigerede kursusbeskrivelse i Ændrede og Rettede Kursusbeskrivelser.

Kursuskatalog > Opdatering af kur... > Center for Bioinfo... > Kandidatuddannelsen i bioinformatik  $g^{R}$ 

| 🖻 Na              | avn 🗸                                | Ændret $\smallsetminus$ |
|-------------------|--------------------------------------|-------------------------|
| <mark>a</mark> Ek | xsisterende Kurser F19               | For 6 dage siden        |
|                   | ye Kurser                            | For 6 dage siden        |
| Ez Æ              | ndrede og Rettede Kursusbeskrivelser | For 6 dage siden        |

Den redigerede kursusbeskrivelse uploades ved at have mappen Ændrede og Rettede Kursusbeskrivelser åben og herefter klikke på Upload i menulinjen. Vælg **Filer**. Herefter vælges den redigerede kursusbeskrivelse, og tryk så på **Open**. Den redigerede kursusbeskrivelse vil nu ligge i den rigtige mappe.

| 🚬 Ny mappe 🕴 Upload 🗸                                                        |                         |            |
|------------------------------------------------------------------------------|-------------------------|------------|
| ··· Opdatering af kur > Center for Bioinfo > Kandidatuddannel > Ændrede og F | ettede Kursusbesk       | rivelser 🖉 |
| Navn 🗸                                                                       | Ændret $\smallsetminus$ | Deler      |

## Upload af forkert fil

Hvis du ved en fejl uploader en forkert fil, kan du ikke slette filen. Filen kan kun fjernes, hvis du skriver til Kim Kusk Mortensen på <u>kkm@au.dk</u> og beder om at få filen fjernet. Det er vigtigt at være præcis omkring, hvad der skal fjernes.

## Kursusoverblik i Excel-fil

I alle mapper på uddannelsesniveau findes en Excel-fil med en tabel over uddannelsens aktuelle kurser i det givne semester. Filen følger godkendelsesproceduren igennem uddannelsesudvalg, studienævn og endelig registrering i kursuskataloget, det er derfor også vigtigt at opdatere excel-arket.